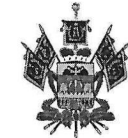

Министерство образования, науки и молодежной политики Краснодарского края Государственное бюджетное образовательное учреждение дополнительного профессионального образования» «Институт развития образования» Краснодарского края (ГБОУ ИРО Краснодарского края) Россия, 350080, г. Краснодар, ул. Сормовская,167 тел./ф.: (861) 232-85-78 е-mail: post@iro23.ru ИНН 2312062743 № 04-20/10-13

Руководителям муниципальных органов управления образованием

Руководителям территориальных методических служб

О достижении показателей регионального проекта «Современная школа»

Центр непрерывного повышения профессионального мастерства педагогических работников ГБОУ ИРО Краснодарского края (далее – Центр) сообщает о том, что в целях достижения показателя регионального проекта «Современная школа» (12% педагогических работников от общего числа педагогических работников муниципального образования), а также выявления профессиональных дефицитов педагогических работников и дальнейшего их устранения путем разработки и реализации индивидуальных образовательных маршрутов (далее – ИОМ) планируется проведение дистанционного тестирования в программе «Автоматизированные технологии объективной и комплексной, мониторинговой оценки (диагностики) характеристик компетентности педагогических работников».

Участниками тестирования могут стать учителя, которым в текущем году необходимо прохождение курсов повышения квалификации, учителя из школ с низкими образовательными результатами, учителя с опытом работы до 3-х лет.

Удаленное тестирование педагогов будет организовано строго в соответствии с графиком и инструкцией (Приложение 1).

Обращаем внимание на то, что педагог может пройти тестирование в любое удобное для него время, для прохождения тестирования потребуется в среднем не менее 2 часов.

При заполнении персональных данных во время тестирования в поле «Место работы» педагоги должны обязательно указать образовательную организацию и ее принадлежность к муниципальному образованию, например, «МБОУ СОШ № 5 Абинского района».

После прохождения тестирования каждый педагог в течение 14 рабочих дней получит на свою электронную почту выводы и рекомендации по итогам тестирования, а также проект ИОМ с указанием курсов повышения квалификации регионального и федерального уровней.

Исходя из вышеизложенного, рекомендуем взять на особый контроль работу образовательных организаций по оказанию методической помощи педагогам при

прохождении дистанционного тестирования, а также при разработке и реализации ИОМ. Для этого рекомендуем назначить ответственного на уровне муниципального образования.

Для организации дистанционного тестирования муниципальным образованиям необходимо в срок до 03.03.2021 года направить в Центр на электронный адрес <u>mp@iro23.ru</u> информацию:

- об ответственном, указав муниципальное образование, ФИО ответственного и его контактный телефон;

- заявку на прохождение тестирования (Приложение 2);

- график прохождения тестирования педагогов образовательных организаций (Приложение 3) с заполненными столбцами 3 и 4 для своего муниципального образования.

При возникновении вопросов, касающихся прохождения дистанционного тестирования, разработки и реализации ИОМ, обращаться по телефону 8(861)232-48-79.

Ректор

fr Vauf

Т.А. Гайдук

Шамалова Оксана Ивановна Куренная Елена Викторовна +7(861)232-48-79

Приложение 1 к письму ГБОУ ИРО Краснодарского края от<u>ав. 012021 г. № 01-10/1013</u>

Инструкция для прохождения дистанционного тестирования в программе «Автоматизированные технологии объективной и комплексной, мониторинговой оценки (диагностики) характеристик компетентности педагогических работников»

- 1. Откройте на официальном сайте Центра (<u>http://ub.iro23.ru/</u>) раздел «Тестирование».
- 2. Введите в поле «Пароль»: magister23
- 3. Скачайте «Архив программы» на свой компьютер.
- Pacnakyйте apxив «SelfTesting» (чтобы это сделать, кликните правой кнопкой мыши на файл «SelfTesting» и выберите в меню «Извлечь всё…», нажмите в появившемся окне «Извлечь»).

После этих действий у вас появится папка с именем «SelfTesting». В данной папке находится программа тестирования с именем «SelfTesting».

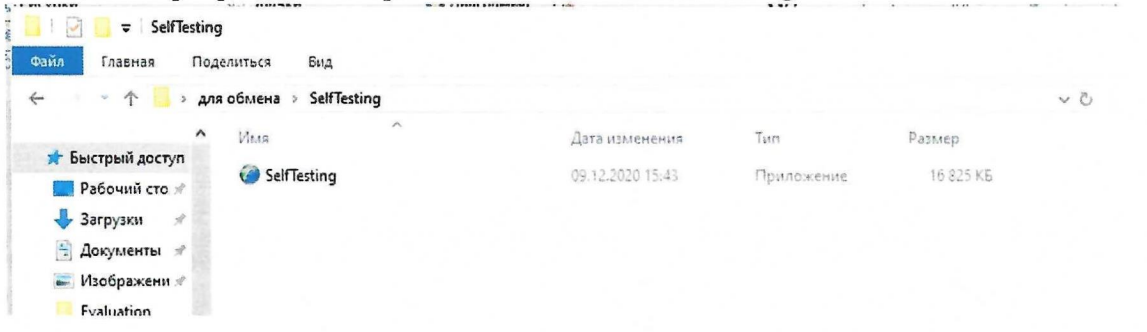

5. Запустите программу «SelfTesting» двойным нажатием левой клавиши мыши и у вас появится заставка программы:

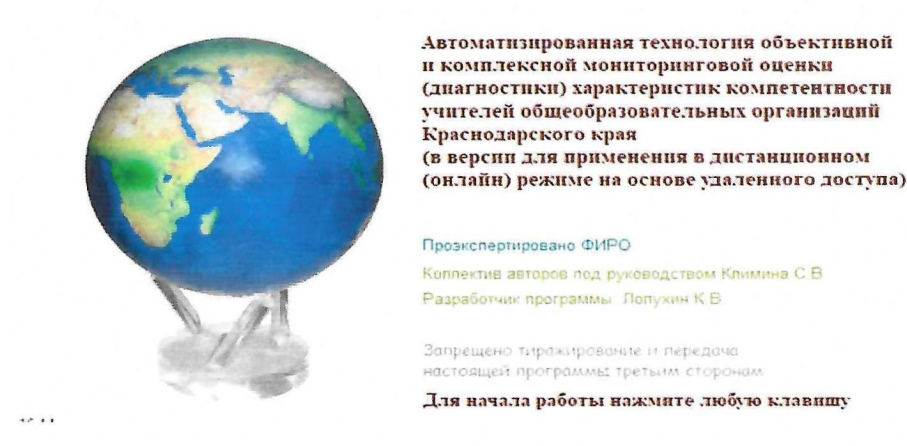

- 6. Нажмите любую клавишу клавиатуры и откроется окно программы для заполнения ваших персональных данных: ФИО, наименование организации (место работы указывайте <u>ОБЯЗАТЕЛЬНО с указанием муниципального образования</u>), действующая категория (первая, высшая или соответствие занимаемой должности). Поле «Код организации» можно оставить пустым.
- 7. Нажмите кнопку «Начать тестирование» после того, как заполните персональную информацию. Откроется окно тестирования.
- Отвечайте на вопросы и нажимайте кнопку «Далее». Система будет автоматически задавать вам следующий вопрос.

- 9. По завершению тестирования кнопка «Далее» станет неактивной. Нажмите кнопку «Выход» и программа автоматически отправит ваши ответы на почту организатора, выдав при этом вам сообщение, что ваши ответы успешно направлены организатору. <u>Чтобы ответы были отправлены, необходимо убедиться, что у вас есть Интернетсоединение.</u>
- Ожидайте. Рекомендации по итогам тестирования, проект Индивидуального образовательного маршрута курсов повышения квалификации регионального и федерального уровней будут направлены педагогу на электронный адрес тестируемого.

## Возможные трудности:

1. Если вы ответили не на все вопросы (пропустили), то ваши ответы на почту организатору направлены не будут, и программа выдаст вам следующее сообщение:

| Jenrestini | g                                                                                                    |      |
|------------|----------------------------------------------------------------------------------------------------|------|
| ?          | Необходимо ответить на все вопросы!<br>Вы не ответили на вопрос №2 теста "Тестирование<br>профессионально-технологических и правовых зн<br>Продолжить тестирование? | аний |
|            | e filosofie e e e e e e e e e e e e e e e e e e                                                                                                     |      |

В этом случае вам следует нажать кнопку «Да» и продолжить тестирование. Программа автоматически вернет вас к неотвеченному вопросу. Ответив на оставшийся вопрос, нажмите кнопку «Выход» и программа автоматически отправит ваши ответы на почту организатора. Если программа вновь выдаст вам аналогичное сообщение, повторите описанные в настоящем пункте действия.

2. Если возникли проблемы с автоматической отправкой результатов и программа выдала следующее сообщение:

| Не удалось отправить Ваши ответы на электронную почту организатора тестирования.                   |  |
|----------------------------------------------------------------------------------------------------|--|
| Ваши ответы сохранены в файл "Evaluation\ыата. апрвта втрпт теурпт.xml" на рабочем столе.          |  |
| Почалийста переициите этот файл на электронную понту организатора тестирования: 23mptest@amail.com |  |

пришлите файл с вашими ответами на электронную почту организатора самостоятельно. Ваши ответы будут сохранены на рабочем столе вашего персонального компьютера в папке «Evaluation». Их необходимо отправить на <u>23mptest@gmail.com</u>

3. На возникающие вопросы смогут ответить сотрудники Центра: 8 (861) 232-48-79

| Краснодарского края | _ 2021 r. | ограмме               |
|---------------------|-----------|-----------------------|
| сьму ГБОУ ИРО       | ŝ         | стирования в про      |
| К ПИ                | OT        | ций дистанционного те |

Приложение 2

«Автоматизированные технологии объективной и комплексной, мониторинговой оценки (диагностики) характеристик компетентности педагогических работников» Заявка на прохождение учителями образовательных организа

| Контактный телефон |             |    |
|--------------------|-------------|----|
| Электронная почта  |             |    |
| Образовательная    | организация |    |
| ФИО (полностью)    |             |    |
| Муниципальное      | образование |    |
| R                  |             | 1. |

Приложение 3 к письму ГБОУ ИРО Краснодарского края от <u>26, 02,</u> 2021 г. № <u>01-20</u>/10/3

## График прохождения тестирования педагогов образовательных организаций

|     |                 | Количество     | Количество не-   |              |
|-----|-----------------|----------------|------------------|--------------|
|     |                 | пелагогических |                  | Tatu TROVOV  |
| No  | Муниципальное   | работников в   | хожления ли-     | даты прохож- |
| п/п | образование     | МО, чел.       | станционного те- | ционного те- |
|     | <u>r</u>        | ,              | стирования, чел. | стирования   |
|     |                 | 100%           | 12%              |              |
| 1   | 2               | 3              | 4                | 5            |
| 1   | Анапа           |                |                  | 9.03.2021    |
| 2   | Армавир         |                |                  | 10.03.2021   |
| 3   | Геленджик       |                |                  | 11.03.2021   |
| 4   | Горячий Ключ    |                |                  | 12.03.2021   |
| 5   |                 |                |                  | 11.05.2021-  |
| 2   | Краснодар       |                |                  | 13.05.2021   |
| 6   |                 |                |                  | 06.05.2021-  |
| 0   | Новороссийск    |                |                  | 07.05.2021   |
| 7   |                 |                |                  | 14.05.2021,  |
|     | Сочи            |                |                  | 17.05.2021   |
| 8   | Абинский        |                |                  | 15.03.2021   |
| 9   | Апшеронский     |                |                  | 16.03.2021   |
| 10  | Белоглинский    |                |                  | 17.03.2021   |
| 11  | Белореченский   |                |                  | 18.03.2021   |
| 12  | Брюховецкий     |                |                  | 19.03.2021   |
| 13  | Выселковский    |                |                  | 22.03.2021   |
| 14  | Гулькевичский   |                |                  | 23.03.2021   |
| 15  | Динской         |                |                  | 24.03.2021   |
| 16  | Ейский          |                |                  | 25.03.2021   |
| 17  | Кавказский      |                |                  | 26.03.2021   |
| 18  | Калининский     |                |                  | 29.03.2021   |
| 19  | Каневской       |                |                  | 30.03.2021   |
| 20  | Кореновский     |                |                  | 31.03.2021   |
| 21  | Красноармейский |                |                  | 01.04.2021   |
| 22  | Крыловский      |                |                  | 02.04.2021   |
| 23  | Крымский        |                |                  | 05.04.2021   |
| 24  | Курганинский    |                |                  | 06.04.2021   |
| 25  | Кушевский       |                |                  | 07.04.2021   |
| 26  | Лабинский       |                |                  | 08.04.2021   |
| 27  | Ленинградский   |                |                  | 09.04.2021   |

| 28 | Мостовский              | 12.04.2021 |
|----|-------------------------|------------|
| 29 | Новокубанский           | 13.04.2021 |
| 30 | Новопокровский          | 14.04.2021 |
| 31 | Отрадненский            | 15.04.2021 |
| 32 | Павловский              | 16.04.2021 |
| 33 | Приморско-<br>Ахтарский | 19.04.2021 |
| 34 | Северский               | 20.04.2021 |
| 35 | Славянский              | 21.04.2021 |
| 36 | Староминский            | 22.04.2021 |
| 37 | Тбилисский              | 23.04.2021 |
| 38 | Темрюкский              | 26.04.2021 |
| 39 | Тимашевский             | 27.04.2021 |
| 40 | Тихорецкий              | 28.04.2021 |
| 41 | Туапсинский             | 29.04.2021 |
| 42 | Успенский               | 30.04.2021 |
| 43 | Усть-Лабинский          | 04.05.2021 |
| 44 | Щербиновский            | 05.05.2021 |